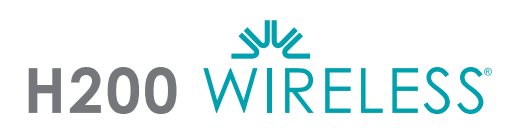

### Nasadenie ortézy H200 Wireless

- Zvoľte vhodnú veľkosť ortézy a potom nasaďte vhodnú tenárnu oporu.
- 2 Nasaďte vhodnú zápästnú vložku.
- Nasaďte ortézu a skontrolujte vzájomnú polohu elektródy FPL č. 5 a zápästia. Ak je prítomná medzera, nasaďte a utiahnite popruh ortézy na zápästie.
- Ak je stále prítomná medzera, zložte ortézu a nasaďte panel FPL.
- Vyberte a nasaďte upevňovací panel extenzorov, ktorý bude vyvolávať požadovaný pohyb ruky/prstov. Začnite upevňovacím panelom A.
- Vyberte a nasaďte upevňovací panel flexorov, ktorý bude vyvolávať požadovaný pohyb ruky/prstov. Začnite upevňovacím panelom A.
- Navlhčite všetky látkové elektródy.
- Upevnite látkové elektródy k podložkám elektród.
- Nasaďte ortézu.
- Upravte stimulačné parametre.

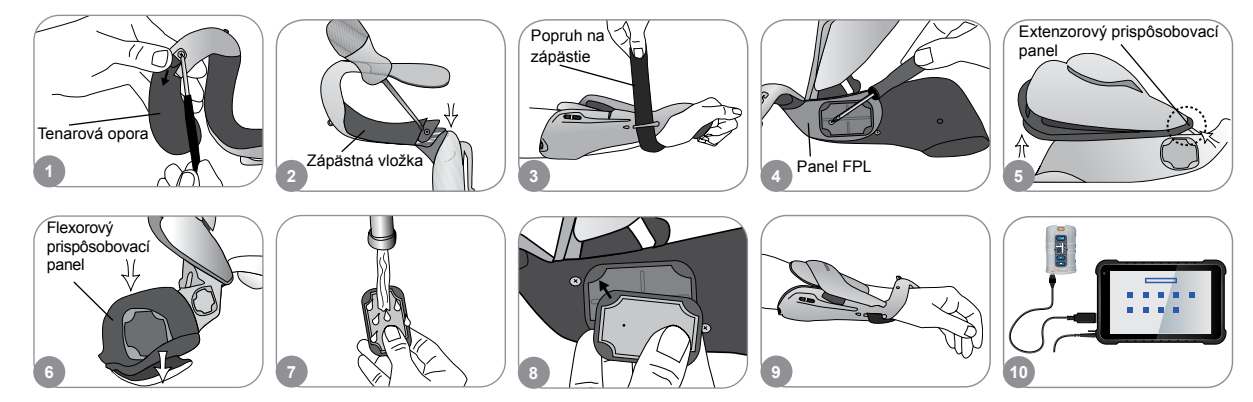

#### Úprava parametrov stimulácie

- Prihláste sa do softvéru H200 Wireless. Vyberte zápis pacienta a stlačte tlačidlo Otvoriť alebo vytvorte zápis pacienta stlačením tlačidla Nové.
- V ponuke Programy stlačte tlačidlo Stimulačné parametre.
- Upravte stimulačné parametre pre extenzory a flexory. Stlačením tlačidla Štart zapnite stimuláciu. Stlačením tlačidla Stop zastavte stimuláciu. V prípade potreby deaktivujte tlačidlo spúšťača na ortéze. Stlačením tlačidla Naspäť sa vráťte do ponuky Programy.

| an and the local diversion of |           |       | Programs                                   | •                                                                                    | Standadhei perametre                                                                                                    |                                         |                                 |
|-------------------------------|-----------|-------|--------------------------------------------|--------------------------------------------------------------------------------------|----------------------------------------------------------------------------------------------------|-----------------------------------------|---------------------------------|
| <br>11111                     | 1 1 1 1 1 | orla" | Stimulačné<br>parametre<br>Mostronov<br>13 | Nastavenia<br>programu<br>mese fictus<br>amenar discuss<br>amenar discuss<br>discuss | 3 Construction of the second second s | 200 · · · · · · · · · · · · · · · · · · | Deaktivovať<br>diaľkový spúšťač |

Úplný zoznam všetkých kontraindikácií, výstrah, nežiaducich reakcií, upozornení a pokynov na poskytovanie starostlivosti nájdete v príručke pre lekára.

H200° Wireless, Bioness, Bioness Logo® a LiveOn® sú ochranné známky spoločnosti Bioness Inc. v Spojených štátoch a iných krajinách. | www.bioness.com

# Úprava nastavení programu

- **1** V ponuke Programy stlačte tlačidlo Nastavenia programu.
- 2 V okne Nastavenia programu vyberte program. Otvorí sa okno programu.
- Pre programy Funkčný tréning a Motorická neuromodulácia upravte nastavenia programu a stlačením tlačidla Štart zapnite stimuláciu. Stlačením tlačidla Stop vypnite stimuláciu.
- Pre programy Neuroprotéza upravte nastavenia programu a stlačením spúšťača zapnite stimuláciu. Keď ste pripravení, stlačte spúšťač druhýkrát, čím sa spustí nasledujúca fáza programu. Stlačením tlačidla Stop vypnite stimuláciu.

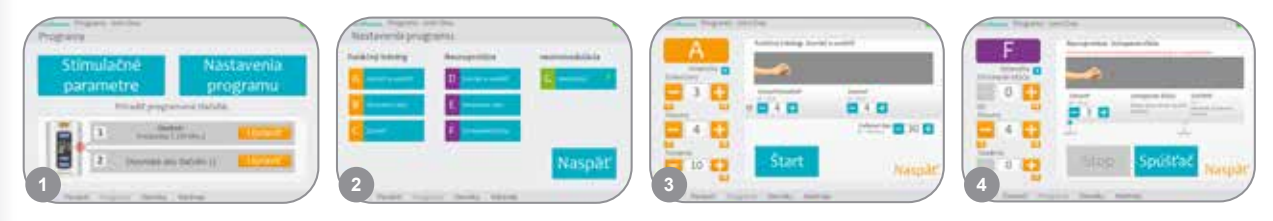

### Priradenie používateľských programov tlačidlám 1 a 2 riadiacej jednotky

- V ponuke Programy stlačením tlačidla Zmeniť 🗇 alebo Zmeniť 😰 otvorte okno Priradiť k tlačidlu 1 alebo Priradiť k tlačidlu 2.
- Zo zoznamu programov vyberte program, stlačením tlačidla Upraviť zmeňte nastavenia programu a/alebo stlačením tlačidla Naspäť priraďte program.
- Ak chcete vytvoriť a priradiť osobný vlastný program, vyberte možnosť Osobné vlastné a stlačte tlačidlo Upraviť. Podľa potreby pridajte, odstráňte, upravte a/alebo zmeňte poradie segmentov programu. Upravte trvanie segmentov a celkové trvanie a potom stlačte tlačidlo Naspäť.

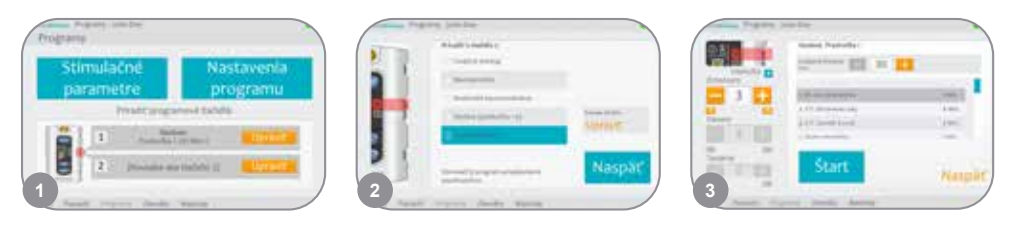

# Používanie klinického režimu

- Vypnutie riadiacej jednotky H200 Wireless. Stlačte a podržte tlačidlo mínus . Krátko stlačte tlačidlo vypínača . Na digitálnom displeji sa bude striedavo zobrazovať úroveň intenzity stimulácie a písmeno programu "A".
- Stlačením tlačidiel na výber programu na boku riadiacej jednotky vyberte klinické programy A G.
- Stlačením tlačidla spúšťača co zapnite/vypnite stimuláciu.
  - Stlačením tlačidla vypínača 💿 ukončite klinický režim.

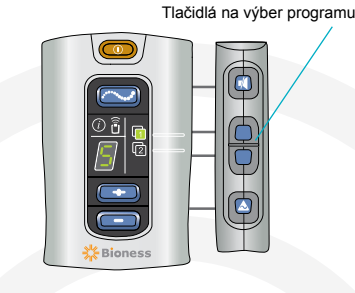

Bioness Inc. 25103 Rye Canyon Loop Valencia, CA 91355 Tel.: 800.211.9136 E-mail: info@bioness.com Webová lokalita: www.bioness.com

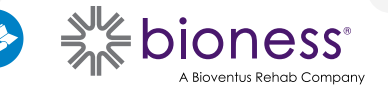

612-01078-001 Rev. C 01/2023